# Application: gvSIG desktop - gvSIG bugs #1311

Pesistence in Interval type on symbols properties

10/24/2012 01:13 PM - Vicent Domenech

| Status:                                                                                           | Closed               | % Done:                 | 0%        |
|---------------------------------------------------------------------------------------------------|----------------------|-------------------------|-----------|
| Priority:                                                                                         | High                 | Spent time:             | 0.00 hour |
| Assignee:                                                                                         | Juan Lucas Domínguez |                         |           |
| Category:                                                                                         | Symbology            |                         |           |
| Target version:                                                                                   | 2.0.0-rc1            |                         |           |
| Severity:                                                                                         |                      | Add-on version:         |           |
| gvSIG version:                                                                                    | 2.0.0                | Add-on build:           |           |
| gvSIG build:                                                                                      | 2056                 | Add-on resolve version: |           |
| Operative System:                                                                                 | Linux                | Add-on resolve build:   |           |
| Keywords:                                                                                         |                      | Proyecto:               |           |
| Has patch:                                                                                        | No                   | Hito:                   |           |
| Add-on name:                                                                                      | Unknown              |                         |           |
| Description                                                                                       |                      |                         |           |
|                                                                                                   |                      |                         |           |
| Open gvSIG                                                                                        |                      |                         |           |
| New view                                                                                          |                      |                         |           |
| Add shp layer Alicante_Comunicaciones_2_ICV_SHP2d.shp(                                            |                      |                         |           |
| http://downloads.gvsig.org/download/geodata/vector/SHP2D/Alicante Comunicaciones 2 ICV SHP2d.zip) |                      |                         |           |
| Right click on name layer in ToC                                                                  |                      |                         |           |
| Click properties                                                                                  |                      |                         |           |
| In symbols tab choose intervals on quantities                                                     |                      |                         |           |
| Choose on classification field: COLOR                                                             |                      |                         |           |
| On Interval type: Quantile intervals                                                              |                      |                         |           |
| On Nr of intervals: 7                                                                             |                      |                         |           |
| Click on Quantile intervals                                                                       |                      |                         |           |
| Apply and Accept                                                                                  |                      |                         |           |
| Save project                                                                                      |                      |                         |           |
| Open the same project                                                                             |                      |                         |           |
| Right click on name layer in ToC                                                                  |                      |                         |           |
| Click properties                                                                                  |                      |                         |           |
| In symbols tab choose intervals on quantities                                                     |                      |                         |           |
| Now on Interval type is Natural intervals, but the intervals are the same                         |                      |                         |           |
|                                                                                                   |                      |                         |           |

# History

# #1 - 10/30/2012 10:34 AM - María Maluenda

Is not necessary save the project for to view that interval type is not saved.

- 1.- Open gvSIG
- 2.- Add new view (EPSG 23030)
- 3.- Add new layer (http://downloads.gvsig.org/download/geodata/vector/SHP2D/Alicante Comunicaciones ICV SHP2d.zip)
- 4.- Click right button in layer Toc
- 5.- Select properties
- 6.- Folder Symbols, apply symbols by Intervals/ Classification field: Nivel/ Interval type: Quantile Interval/ Nr of Intervals: 3 / Apply ramp to colors
- 7.- Click Ok

8.- The symbols appears in the view, but now: Click right button in layer Toc, Select properties and in Folder Symbols you can view that interval type is changed to natural interval.

#### #2 - 10/30/2012 10:35 AM - María Maluenda

Is not necessary save the project for to view that interval type is not saved.

- 1.- Open gvSIG
- 2.- Add new view (EPSG 23030)

3.- Add new layer (http://downloads.gvsig.org/download/geodata/vector/SHP2D/Alicante\_Comunicaciones\_ICV\_SHP2d.zip)

- 4.- Click right button in layer Toc
- 5.- Select properties

6.- Folder Symbols, apply symbols by Intervals/ Classification field: Nivel/ Interval type: Quantile Interval/ Nr of Intervals: 3 / Apply ramp to colors 7.- Click Ok

8.- The symbols appears in the view, but now: Click right button in layer Toc, Select properties and in Folder Symbols you can view that interval type is changed to natural interval.

#### #3 - 11/05/2012 10:47 AM - Manuel Madrid

- Priority changed from Normal to High

## #4 - 11/12/2012 05:34 PM - Juan Lucas Domínguez

- Status changed from New to Fixed
- Assignee set to Juan Lucas Domínguez

Fixed management of intervalType field (also renamed combo component).

gvsig-desktop:r39216

Test: the steps described should now work.

### #5 - 11/19/2012 09:56 AM - Vicent Domenech

- Status changed from Fixed to Closed

Closed with gvSIG build 2058